- 1) Скачайте и установите программу SPE\_Reader.EXE (можно скачать по ссылке http://bit.ly/38X9zHC)
- 2) Подключите ЗУ к сети. Вставьте прилагаемый кабель в USB разъем ПК, второй конец в ЗУ.

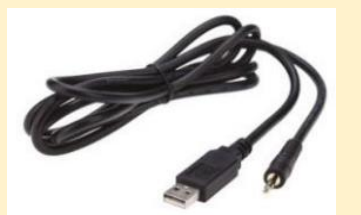

3) После запуска программы откроется диалоговое окно.

| Data Reader - ver. 2.1.0.0 × |
|------------------------------|
| Select COM port              |
| Read Battery Charger Data    |
| COM1                         |

4) Выберете из выпадающего списка СОМ-порт (Select COM port).

| ✓ Comunication Port ×     |  |  |  |  |  |  |  |
|---------------------------|--|--|--|--|--|--|--|
| Comunication port : COM12 |  |  |  |  |  |  |  |
| Settings                  |  |  |  |  |  |  |  |
| Baud Rate: 19200          |  |  |  |  |  |  |  |
| Data bits: 8              |  |  |  |  |  |  |  |
| Parity: None              |  |  |  |  |  |  |  |
| Stop bits: 1              |  |  |  |  |  |  |  |
| Flow control: none        |  |  |  |  |  |  |  |
|                           |  |  |  |  |  |  |  |
| 0K Cancel                 |  |  |  |  |  |  |  |

5) Нажмите на Read Battery Charger Data. Если вы выбрали СОМ-порт верно, то данные будут считаны. Если же неверно, то будет выдано сообщение об ошибке. В этом случае повторите п.4 и выберите следующий порт из списка.

| Data Reader - ver. 2.1.0.0 ×    |
|---------------------------------|
| Select COM port                 |
| 🗣 Read Battery Charger Data 🛛 🔓 |
| сом1                            |

6) После успешного скачивания данных появится вот такой отчет. Его можно сохранить в текстовый файл.

## 🗎 Report

Model: CBHD1

Firmware: 007-011-002

Configuration: 24V 2.5ATUIa AGM DISCOVER.

## Total cycles: 53 Complete cycles: 15 Incomplete cycles: 38

| 10 | Configuration              | Tine (hm) | Capacity [4h] | Enor                        | ^    |
|----|----------------------------|-----------|---------------|-----------------------------|------|
| 53 | 24V 2:5A IUI# AGM DISCOVER | -         | -             | Incomplete charge / Phase 0 |      |
| 52 | 24V 2.5A IUIa AGN DISCOVER | -         | -             | Incomplete charge / Phase D |      |
| S1 | 24V 2.5A IUIa AGN DISCOVER | -         | -             | Incomplete charge / Phase 0 |      |
| 50 | 24V 2.5A IUIa AGM DISCOVER | -         | -             | Incomplete charge / Phase D |      |
| 49 | 24V 2.5A IUIa AGN DISCOVER | -         | -             | Incomplete charge / Phase 0 |      |
| 43 | 24V 2.5A IUIa AGN DISCOVER | -         | -             | Incomplete charge / Phase D |      |
| 47 | 24V 2.5A IUIa AGM DISCOVER | -         | -             | Incomplete charge / Phase 0 |      |
| 45 | 24V 2.5A IUIa AGN DISCOVER | -         | -             | Incomplete charge / Phase D |      |
| 46 | 24V 2.5A IUIa AGM DISCOVER | 0.0       | 0,0           | Over Temperature / Phase D  |      |
| 44 | 24V 2.5A IUIa AGN DISCOVER | 0.0       | 0.0           | Over Temperature / Phase D  |      |
| 43 | 24V 2.5A IUIa AGM DISCOVER | 0.0       | 0,0           | Over Temperature / Phase D  |      |
| 42 | 24V 2.5A IUIa AGN DISCOVER | -         | -             | Incomplete charge / Phase D |      |
| 41 | 24V 2.5A IUIa AGM DISCOVER | -         | -             | Incomplete charge / Phase 0 |      |
| 40 | 24V 2.5A IUIa AGN DISCOVER | 0.0       | 0.0           | 0 vei Temperature / Phase 0 |      |
| 39 | 24V 2.5A IUIa AGM DISCOVER | 0.0       | 0,0           | Over Temperature / Phase D  |      |
| 38 | 24V 2.5A IUIa AGM DISCOVER | 0.0       | 0.0           | 0 ver Tenperature / Phase 0 |      |
| 37 | 24V 2.5A IUIa AGN DISCOVER | -         | -             | Incomplete charge / Phase 0 | ~    |
| Ex | post to TXT                |           |               | Close                       | ' 1: |

Х